## Sistema para la Administración de los Recursos de los ITD.

## Menús

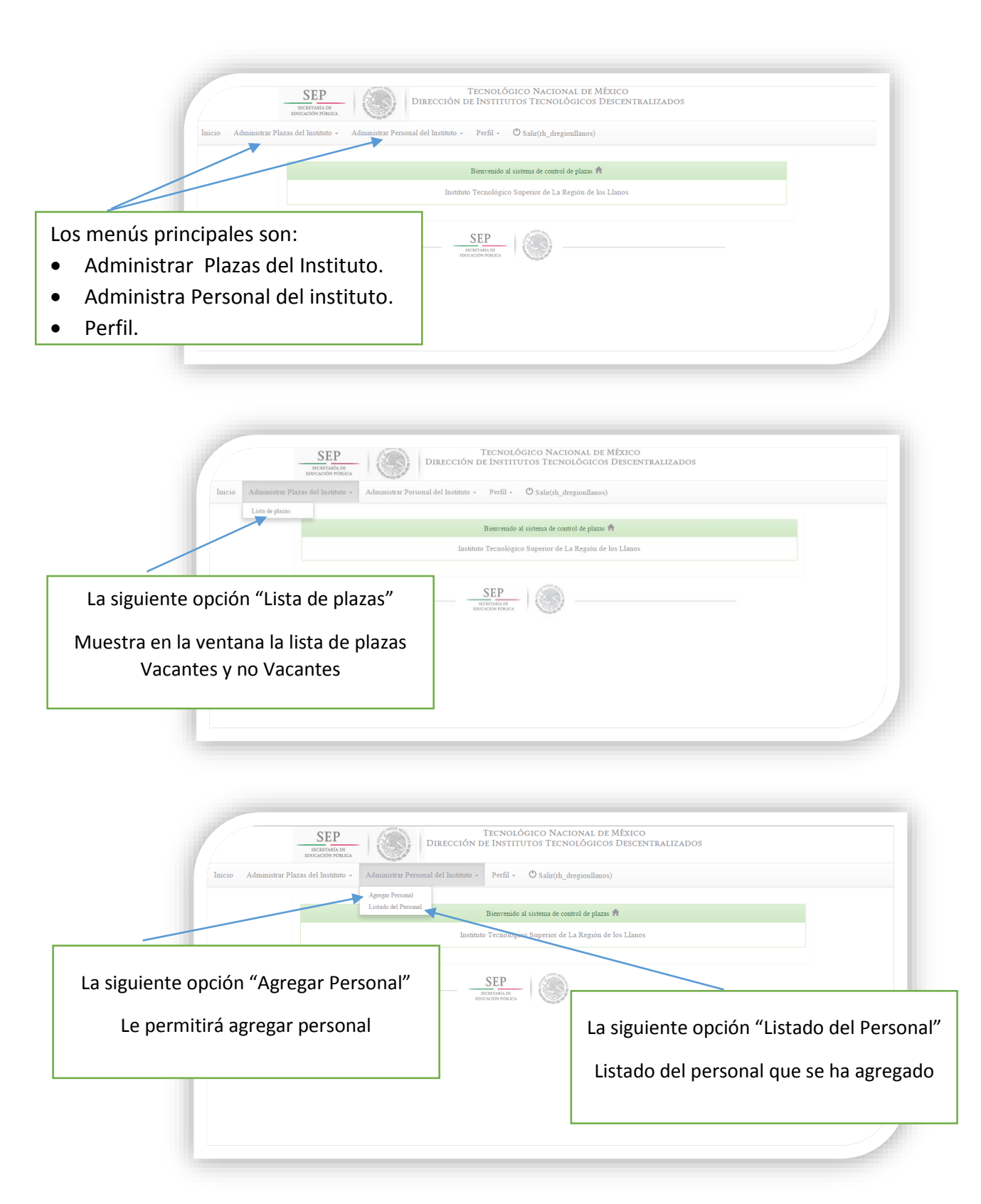

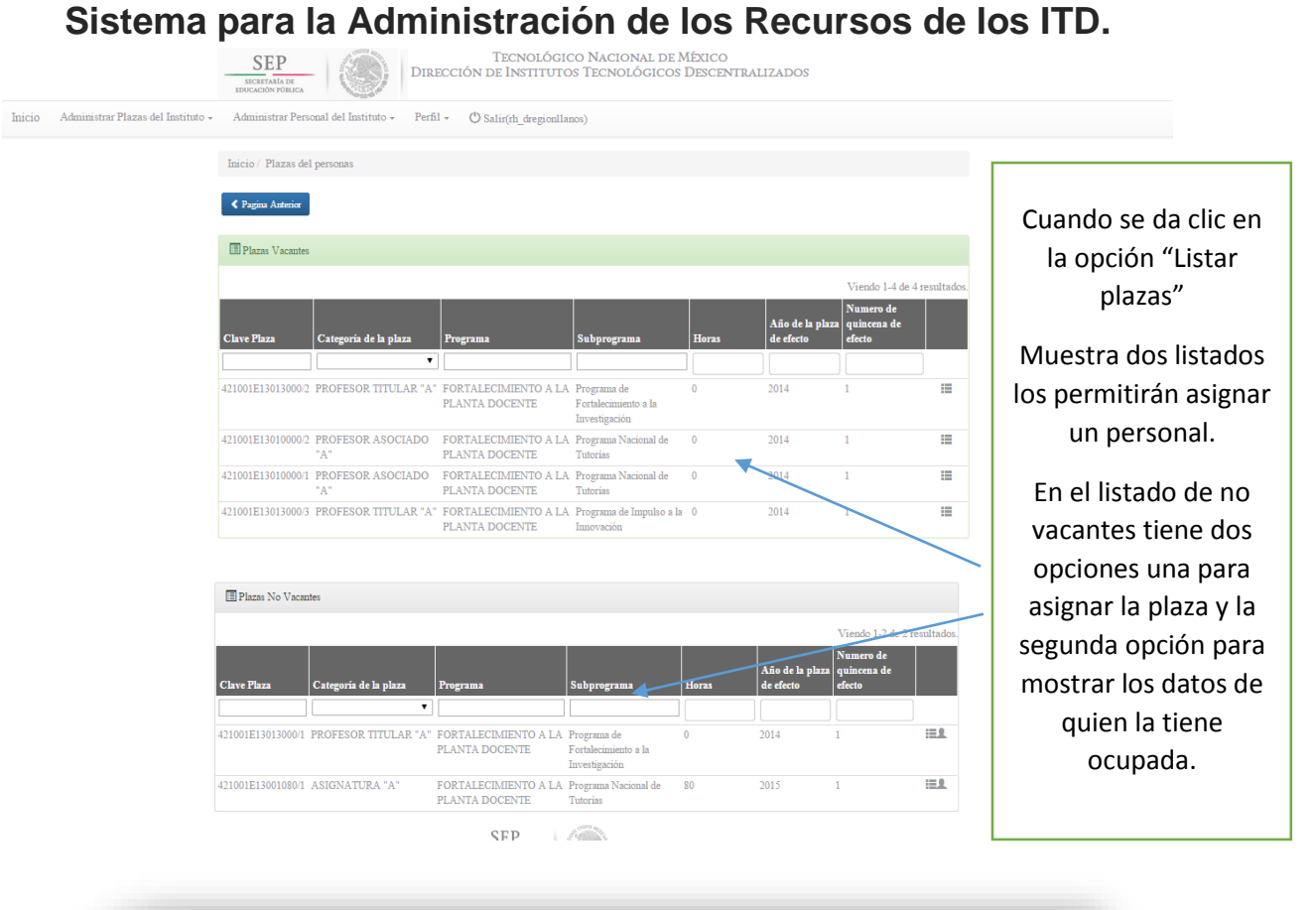

| SEP<br>INCUMARIA<br>INCUMARIA<br>INTININA<br>INTININA<br>INTININA<br>INTININA<br>INTININA<br>INTININA<br>INTININA<br>INTININA<br>INTININA<br>INTININA<br>IN |                                                                                                    |
|----------------------------------------------------------------------------------------------------|----------------------------------------------------------------------------------------------------|
| Inicia Administrare Plazas del Instituto                   Carganizationa e Perefix                                                                                                    | Se colocara el RFC del personal<br>para asignar la plaza, si la<br>persona no se encuentra<br>registrada aparecerán los<br>campos necesarios para darla<br>de alta, en caso de que exista se<br>le mostrara la información de la<br>persona con sus datos con la<br>posibilidad de modificar algún<br>dato si lo desea. |

Caso que la persona no se encuentra dada de alta Sistema para la Administración de los Recursos de los ITD.

| ignar plaza                                |                    |              |                                                |                  |              |             |                 |
|--------------------------------------------|--------------------|--------------|------------------------------------------------|------------------|--------------|-------------|-----------------|
| FC: OICA872172M82 Q Bu                     | scar               |              |                                                |                  |              |             |                 |
|                                            |                    |              |                                                |                  |              |             |                 |
| se encontro usuario                        |                    |              |                                                |                  |              |             |                 |
| Datos del personal que desea asignar la pl | laza               |              |                                                |                  |              |             |                 |
| Datos Personales                           |                    |              |                                                |                  |              |             |                 |
| .os campos con * son requeridos.           |                    |              |                                                |                  |              |             |                 |
| RFC*                                       |                    |              |                                                |                  |              |             |                 |
| OICA872172M82                              |                    |              |                                                |                  | Samact       | rara la c   | siguionto vont  |
| Nombre *                                   | Apellido paterno   |              | pellido materno                                |                  | Semost       | 1 al a la s | siguiente venta |
| Nombre                                     | Apellido patemo    |              | Apellido matemo                                |                  | cuando       | la perse    | ona no está da  |
| CURP *                                     |                    | I            | stado civil *                                  |                  | do alta      |             | istoma como     |
| CORP                                       |                    |              | -Seleccione un estado civil-                   | •                | ue alla      | en er s     | sistema como    |
| Género *                                   |                    |              |                                                |                  | puede r      | nostrar     | en la imagen.   |
| -beleccione un genero-                     |                    | •            |                                                |                  |              |             |                 |
|                                            |                    |              |                                                |                  | Mostrai      | ndo lo      | s campos p      |
| Datos de Domicilio y Contacto              |                    |              |                                                |                  | llenar [     | Datos P     | ersonales. Da   |
| Calle *                                    |                    |              | Colonia * C.P. *                               |                  |              |             |                 |
| Calle                                      |                    |              | Colonia C.P.                                   |                  | de Do        | micilio     | y contactos     |
| Numero interior                            | Numero exterior    | 1            | Estado *                                       |                  | académ       | icos        |                 |
| Numero interior                            | Numero exterior    |              | Seleccione un estado                           | •                | acaucin      | 1005.       |                 |
| Municipio                                  |                    |              | localidad                                      |                  |              |             |                 |
| -Seleccione un municipio                   |                    | •            | -Seleccione un localidad-                      | •                |              |             |                 |
| Teléfono fijo *                            |                    |              | Feléfono celular                               |                  |              |             |                 |
| Teléfono fijo                              |                    |              | Teléfono celular                               |                  |              |             |                 |
| Correo electrónico *                       |                    |              |                                                |                  |              |             |                 |
| Correo electrónico                         |                    |              |                                                |                  |              |             |                 |
|                                            |                    |              |                                                |                  |              |             |                 |
| Datos Académicos                           |                    |              |                                                |                  |              |             |                 |
| Lista estudios académicos                  |                    |              |                                                |                  |              |             |                 |
| Nombre del f                               | titulo del grado E | Estado de la | Eule de titele tite                            | dula<br>Series l |              |             |                 |
| PRIMARIA                                   | 1                  | Truncada 🔻   |                                                |                  |              |             |                 |
| SECUNDARIA                                 | I                  | Truncada 🔻   |                                                |                  |              |             |                 |
| BACHILLERATO                               | 1                  | Truncada     | <b>T</b>                                       |                  |              |             |                 |
| LICENCIATURA                               |                    | Truncada     | •                                              |                  | En c         | octa a      | ección co       |
| MAESTRIA                                   |                    | Truncada     |                                                |                  |              | ista S      | Section Se      |
| DOCTORADO                                  |                    | m            |                                                |                  | especi       | ficara l    | a quincena      |
| DOCTORADO                                  | 1                  | runcada      |                                                |                  | ,<br>do inic |             | final que ce    |
| POSDOCTORADO                               | 1                  | Truncada     | <b>Y</b>                                       |                  |              | lo y el     | iniai que se    |
|                                            |                    |              |                                                |                  | le asig      | nara l      | a plaza a la    |
| Fechas de asignación de plaza              |                    |              |                                                |                  | persor       | na, una v   | vez asignada    |
| Número de quincena inicia                  |                    | N            | iúmero de quincena final *                     |                  | no           | e no        | drá quitar      |
| Numero quincena:1 ( Mes:Enero, Rang        | 10 dia:1-15)       | •            | Numero quincena:1 ( Mes:Enero, Rango dia:1-15) | •                |              | c po        | uru quitar      |
| Año de la quincena inicial                 |                    | A            | ño de la quincena final *                      |                  | siempi       | re y cua    | ndo no esté     |
| 2014                                       |                    | •            | 2014                                           | T                | ,<br>an al n | ariada      | de efecto       |
|                                            |                    |              |                                                |                  | enerp        |             | ue electo.      |
| 🗸 Asignar plaza y crear mievo personal     |                    |              |                                                |                  |              |             |                 |
|                                            |                    | (1820) ka    |                                                |                  |              |             |                 |
|                                            | SEP                | - 62         |                                                |                  |              |             |                 |

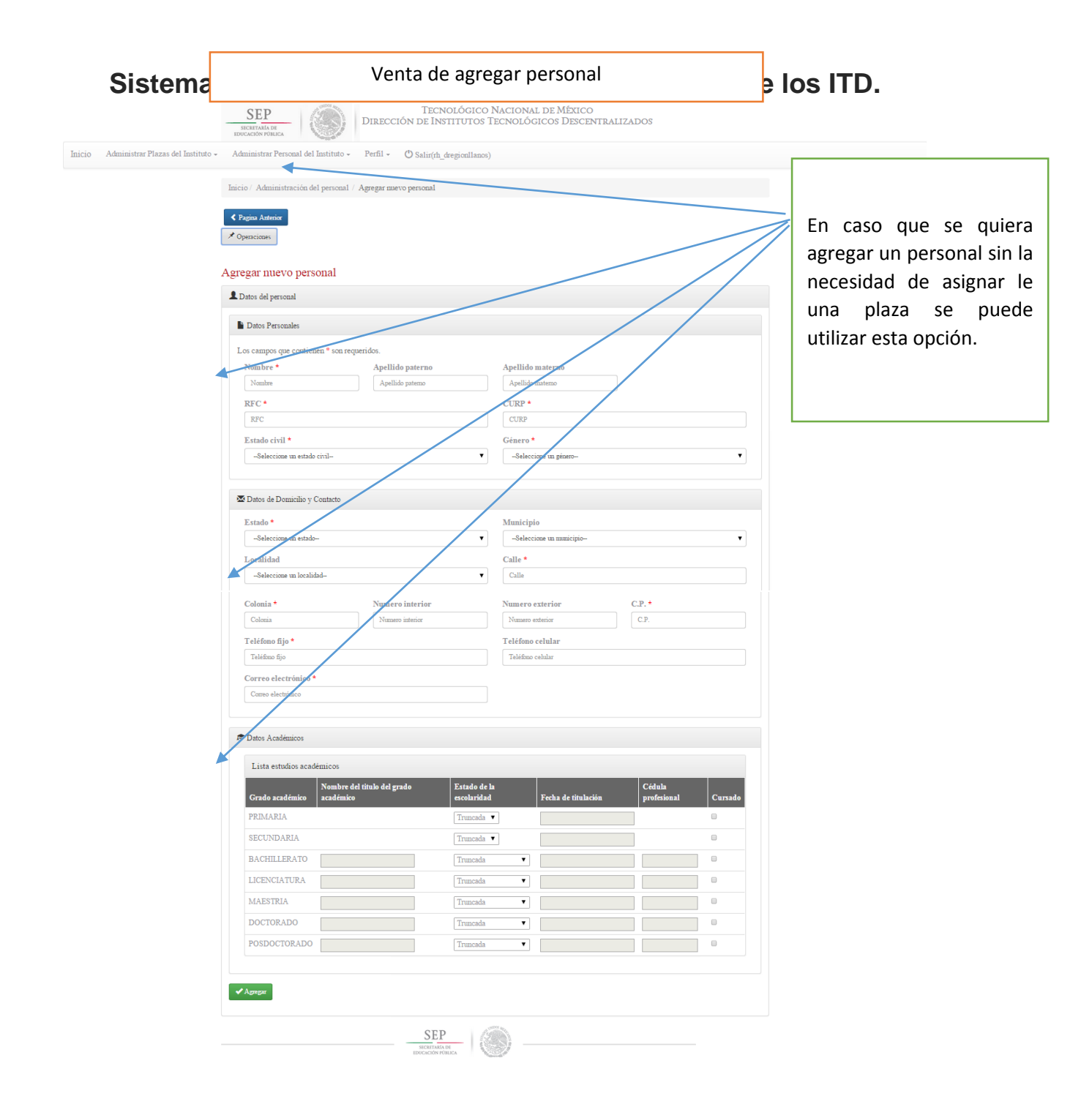